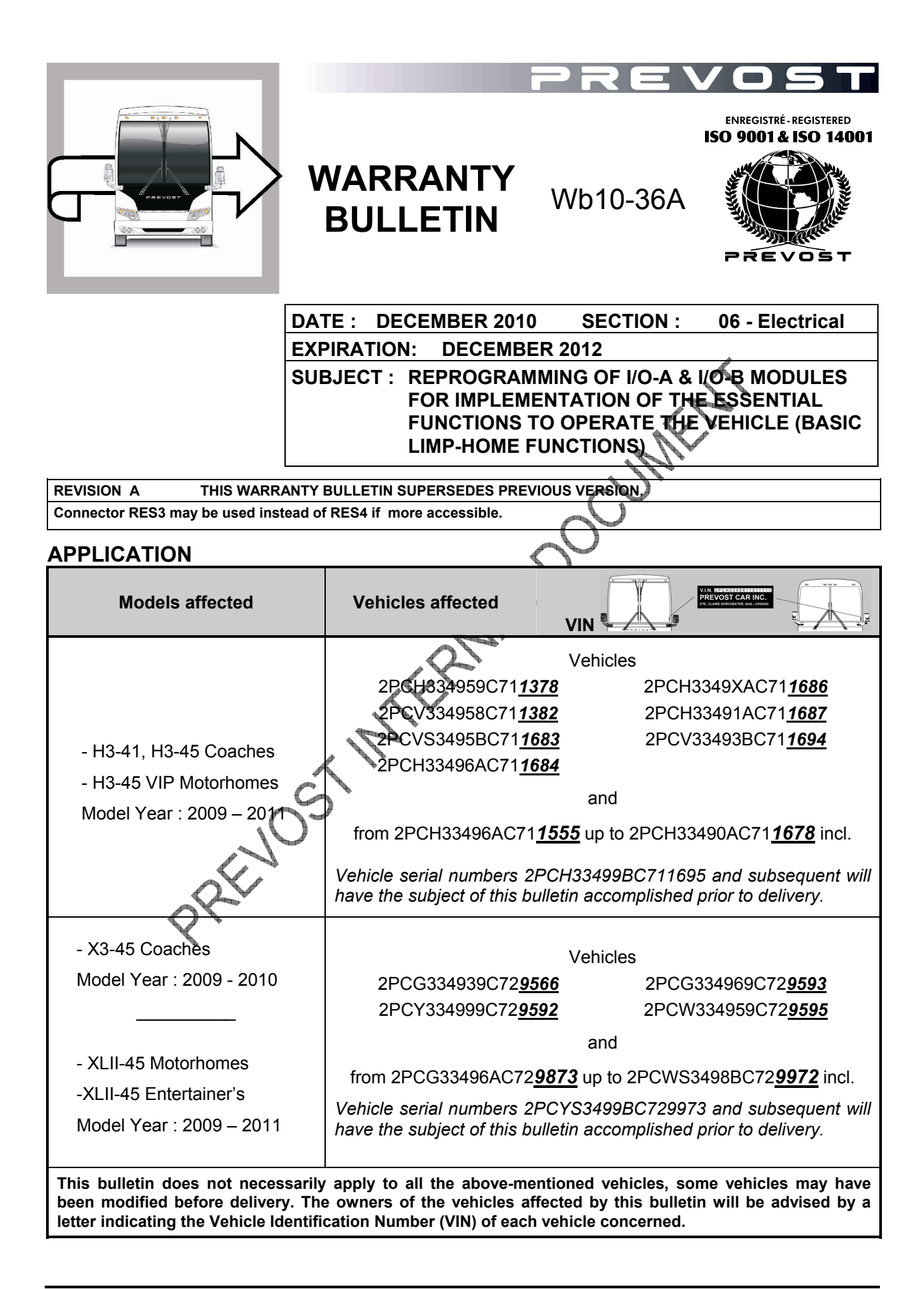

# DESCRIPTION

On the vehicles affected by this bulletin, a reprogramming of the multiplex modules is necessary to permit usage of the Basic Limp-Home Functions mode (essential functions to operate the vehicle) if a CAN network or CECM module failure occurs. The KVASER communication interface will be required to perform the reprogramming.

This reprogramming is required on all vehicles equipped with I/O-A & I/O-B modules having the following part number:

I/O-A part #564101 I/O-B part #564075

FAILURE CAUSE: Following the introduction of new I/O modules, it has been determined that the essential functions to operate the vehicle (basic limp-home functions mode) in case of CECM or CAN network failure was not implemented.

FAILURE CONSEQUENCE: Without the possibility to use the essential functions of the basic limp-home mode, a vehicle with faulty CECM or CAN network cannot be started and brought back on its own power.

#### MATERIAL

The Kvaser communication interface (Prevost #685535) is necessary. One unit is available in your service center.

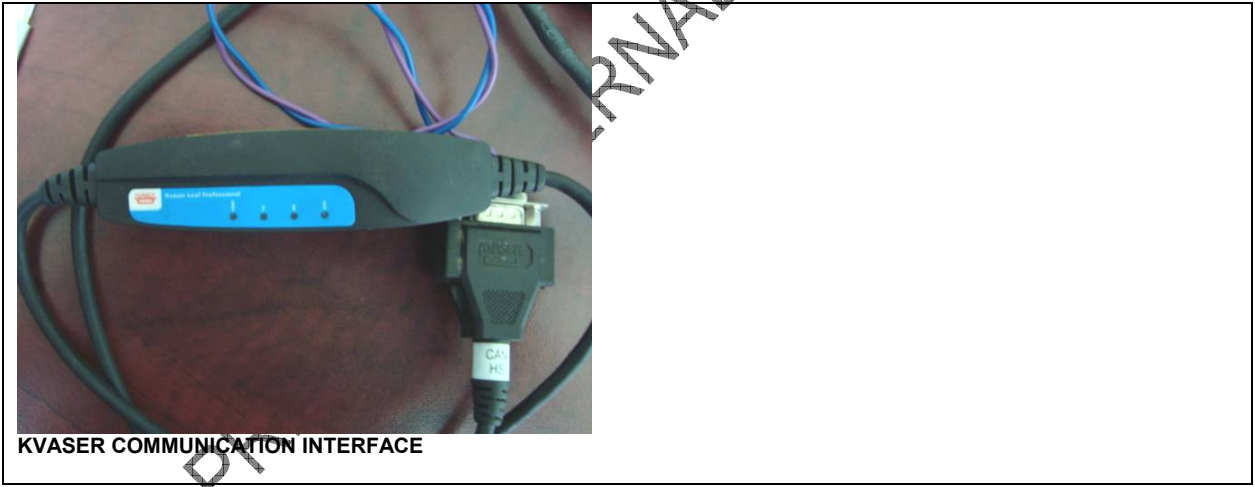

An interface harness must be made (see image below) and used to connect the Kvaser communication interface to RES4 connector located next to the dashboard multiplex modules (**RES3** in the rear electrical compartment may be used if more accessible). Stow this harness with the Kvaser communication interface. It will be required for the reprogramming of other vehicles.

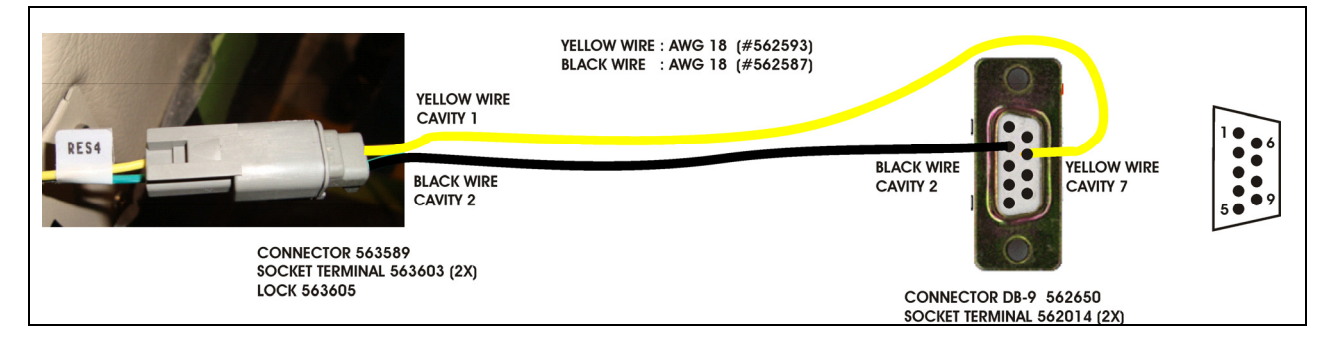

## PROCEDURE

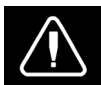

DANGER

Park vehicle safely, apply parking brake, stop engine and set battery master switch(es) to the OFF position prior to working on the vehicle.

- 1. It's essential to update the current CECM multiplex program on <u>all vehicles equipped with slide-outs</u> prior to the I/O-A & I/O-B modules reprogramming.
  - a) For XLII MTH series, update with program version PV06100036P06 or later version if existing.
  - b) For VIP series, update with program version PV06100032P20 or later version if existing.
- Prepare Kvaser communication interface. It is necessary to install the Kvaser communication interface driver on your computer in order to use it. You can obtain the Kvaser driver either from the CD included with the Kvaser communication interface or from the Prevost Service Portal.

## Driver from the CD

- a) Insert the CD in your computer.
- b) Run the installation program. It will copy the driver files to your hard disk.

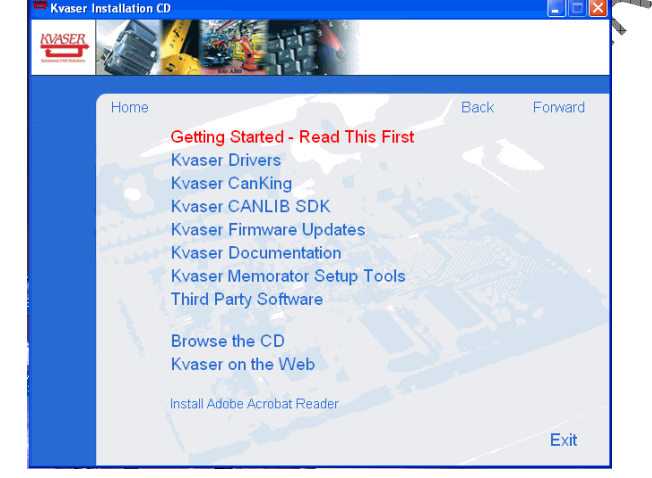

c) Click on « Kvaser Drivers ».

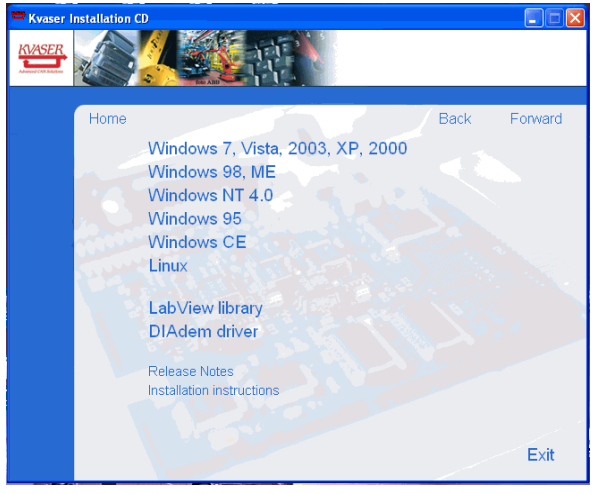

d) Select your computer operating system « WINDOWS 7, VISTA 2003, XP, 2000 ».

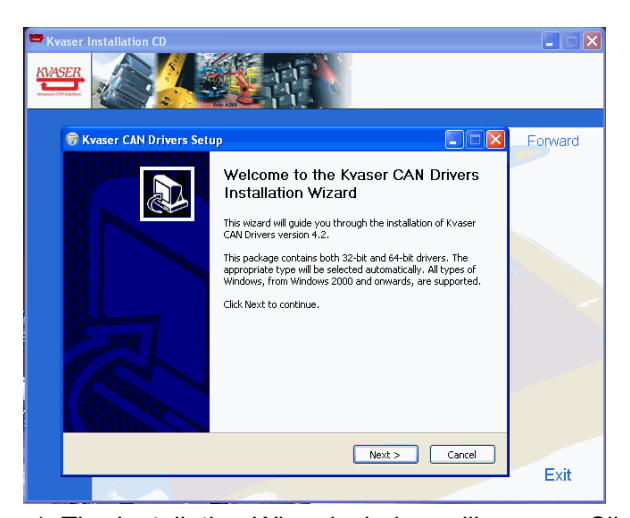

|                                                             | hoose Components<br>Choose which features of Kvaser                           | CAN Drivers you want to install.                                                  |
|-------------------------------------------------------------|-------------------------------------------------------------------------------|-----------------------------------------------------------------------------------|
| Check the components you wainstall. Click Next to continue. | ant to install and uncheck the com                                            | ponents you don't want to                                                         |
| Select components to install:                               | <ul> <li>✓ Drivers (32/64-bit x86)</li> <li>✓ Start Menu Shortcuts</li> </ul> | Description<br>Position your mouse<br>over a component to<br>see its description. |
| Space required: 13.3MB                                      |                                                                               |                                                                                   |
| Nullsoft Install System v2.38                               |                                                                               |                                                                                   |
|                                                             | < Back                                                                        | Next > Cancel                                                                     |
|                                                             |                                                                               |                                                                                   |
| 🕏 Kvaser CAN Drivers Set                                    | up                                                                            |                                                                                   |
|                                                             | nstallation Complete<br>Setup was completed successfully                      |                                                                                   |
|                                                             |                                                                               |                                                                                   |
| Completed                                                   |                                                                               |                                                                                   |
| Completed                                                   |                                                                               |                                                                                   |
| Completed<br>Show details                                   |                                                                               |                                                                                   |
| Completed                                                   |                                                                               |                                                                                   |
| Completed<br>Show details                                   |                                                                               |                                                                                   |
| Completed<br>Show details                                   |                                                                               |                                                                                   |
| Completed<br>Show details                                   |                                                                               |                                                                                   |
| Completed<br>Show details                                   |                                                                               |                                                                                   |
| Completed<br>Show details                                   |                                                                               |                                                                                   |
| Show details                                                |                                                                               |                                                                                   |
| Completed<br>Show details                                   | <back< td=""><td>Close Cancel</td></back<>                                    | Close Cancel                                                                      |

e) The Installation Wizard window will appear. Click on « Next » to continue.

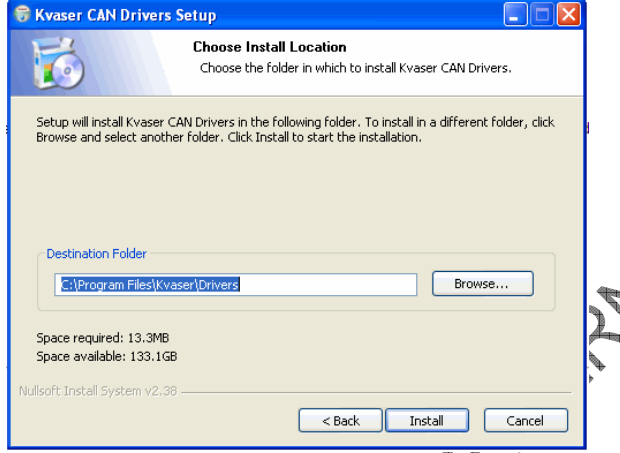

g) Setup will install the driver files in «C:\Programme Files\Kvaser\Driver ». Click on «Install» to accept this destination folder.

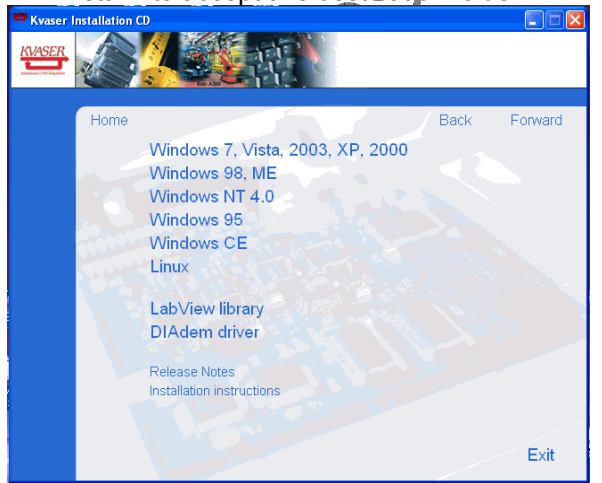

h) The installation process will continue.

i) Once completed, click on « Exit » to close the installation program.

### **Driver from the Prevost Service portal**

a) Download the Kvaser communication interface driver kvaser\_drivers\_w2k\_xp.exe from Prevost Service Portal under: Service tips/06-Electrical/06A-Multiplex/AROS I\_O module update for limp home problem. Save the driver (kvaser\_drivers\_w2k\_xp.exe) on your computer.

NOTE: To gain access to the Prevost Service portal, you will need to use your UB number and current password.

| Home Docun                                                                                                    |                                                                                                    |                                                                                                    |                                                                                                    | op to ricvost r |
|----------------------------------------------------------------------------------------------------|----------------------------------------------------------------------------------------------------|----------------------------------------------------------------------------------------------------|----------------------------------------------------------------------------------------------------|-----------------|
|                                                                                                    | Service                                                                                                    |                                                                                                    | 2                                                                                                    |                 |
|                                                                                                    | Service tips                                                                                                    |                                                                                                    |                                                                                                    |                 |
| t a View                                                                                                    | All usefull documents or comments made by the service managers                                                                                                    |                                                                                                    |                                                                                                    |                 |
| Documents                                                                                                    | 🗋 New Document   🌗 Upload Document   🎬 New Folder   🍹 Filter   📮                                                                                                    | Edit in Datasheet                                                                                                    |                                                                                                    |                 |
| olorer View                                                                                                    | Type Name                                                                                                    | –<br>Modified 🕹 N                                                                                                    | Modified By                                                                                                    | Checked Out To  |
|                                                                                                    | D0 General Information                                                                                                    | 3/3/2009 8:08 PM                                                                                                    | Hitt Robert                                                                                                    |                 |
| ns                                                                                                    | 🛅 01-Engine                                                                                                    | 4/7/2010 1:23 PM 5                                                                                                    | System                                                                                                    |                 |
| d to My Links                                                                                                    | D2-Clutch                                                                                                    | 4/16/2008 9:46 AM 5                                                                                                    | System                                                                                                    |                 |
| rt me                                                                                                    | D3-Fuel                                                                                                    | 4/16/2008 9:46 AM                                                                                                    | System                                                                                                    |                 |
| port to<br>readsheet                                                                                                    | D4-Exhaust                                                                                                    | 4/16/2008 9:46 AM                                                                                                    | System                                                                                                    |                 |
| different                                                                                                    | D5-Cooling                                                                                                    | 1/28/2009 8:19 AM 5                                                                                                    | System                                                                                                    |                 |
|                                                                                                    | D6-Electrical                                                                                                    | 5/28/2010 8:51 AM 8                                                                                                    | System                                                                                                    |                 |
|                                                                                                    | 07-Transmission                                                                                                    | 4/16/2008 9:46 AM 5                                                                                                    | System                                                                                                    |                 |
|                                                                                                    | 09-Propeller Shaft                                                                                                    | 4/16/2008 9:46 AM 5                                                                                                    | System                                                                                                    |                 |
|                                                                                                    | 10-Front Axle                                                                                                    | 4/16/2008 9:46 AM 5                                                                                                    | System                                                                                                    |                 |
|                                                                                                    | 11-Rear Axle                                                                                                    | 4/16/2008 9:46 AM s                                                                                                    | Svstem                                                                                                    |                 |
| Home Docun                                                                                                    | nents and Lists Create Site Settings Help<br>Service                                                                                                    |                                                                                                    | <u>ې</u>                                                                                                    | Up to Prevost P |
| Home Docun                                                                                                    | nents and Lists Create Site Settings Help<br>Service<br>Service tips                                                                                                    |                                                                                                    | ٦٩                                                                                                    | Up to Prevost P |
| Home Docum                                                                                                    | nents and Lists Create Site Settings Help<br>Service<br>Service tips<br>06-Electrical                                                                                                    |                                                                                                    | <u>।</u>                                                                                                    | Up to Prevost P |
| Home Docum                                                                                                    | nents and Lists     Create     Site Settings     Help       Service     Service tips          06-Electrical        All usefull documents or comments made by the service managers       New Document       New Document                                                                                                    | ilter I ⊒ZEdit in Datasheet                                                                                                    | <mark>۶</mark>                                                                                                    | Up to Prevost P |
| Home Docum                                                                                                    | nents and Lists       Create       Site Settings       Help         Service       Service tips       06-Electrical         All usefull documents or comments made by the service managers       New Document   Dupload Document   Dup   New Folder   F         These Name       Name                                                                                                    | ilter   📝 Edit in Datasheet                                                                                                    |                                                                                                    | Up to Prevost P |
| t a View<br>Documents<br>Documents                                                                                                    | New Document         Upload Document         Up         New Folder         Image: Figure Figure | ilter   📝 Edit in Datasheet<br>Modified<br>2/29/2008 6:27 AM                                                                                                    | A Modified By                                                                                                    | Up to Prevost P |
| tome Docum                                                                                                    | New Document         Upload Document         Wp         New Folder         Ym F         Type Name       Bosch Mounting       Converter Interface       Image: Second Second Seco                                                     | ilter   ☑ Edit in Datasheet<br>Modified<br>2/29/2008 8:27 AM<br>10/6/2008 8:24 AM                                                                                                    | Modified By                                                                                                    | Up to Prevost P |
| tome Docum                                                                                                    | nents and Lists       Create       Site Settings       Help         Service       Service tips       06-Electrical         All usefull documents or comments made by the service managers       New Document   Upload Document   Up   New Folder   E         Type Name       Bosch Mounting       Converter Interface         Fault Code Manual       Service       Service                                                                                                    | ilter   ☑ Edit in Datasheet<br>Modified<br>2/29/2008 8:27 AM<br>10/6/2008 8:24 AM<br>11/26/2008 8:54 AM                                                                                                    | Modified By<br>Hitt Robert<br>Hitt Robert                                                                                                    | Up to Prevost P |
| tome Docum                                                                                                    | nents and Lists       Create       Site Settings       Help         Service       Service tips       06-Electrical         All usefull documents or comments made by the service managers       New Document   Upload Document   Up   New Folder   Rew Folder   Re                                                                      | ilter   ☑ Edit in Datasheet<br>Modified<br>2/29/2008 8:27 AM<br>10/6/2008 8:54 AM<br>11/26/2008 8:57 AM<br>11/26/2008 8:57 AM                                                                                                    | Modified By Hitt Robert Hitt Robert Hitt Robert Hitt Robert                                                                                                    | Up to Prevost P |
| tome Docum                                                                                                    | New Document         Upload Document         Up         New Folder         Image: Fault Code Manual         Image: Converter Interface       Image: Converter Interface       <                                                                                                    | ilter   ☑ Edit in Datasheet<br>Modified<br>2/29/2008 8:27 AM<br>10/6/2008 8:24 AM<br>11/26/2008 8:54 AM<br>11/26/2008 8:57 AM<br>3/11/2010 2:29 PM                                                                                                    | <ul> <li>Modified By</li> <li>Hitt Robert</li> <li>Hitt Robert</li> <li>Hitt Robert</li> <li>Cote Josyane</li> </ul>                                                                                                    | Up to Prevost P |
| Home Docum                                                                                                    | New Notice       Service         Service tips       06-Electrical         All usefull documents or comments made by the service managers         New Document   Upload Document   Up   New Folder   For type Name         Bosch Mounting         Converter Interface         Fault Code Manual         Load Dump         New REI DVD Region code         PR060034 _welding on MUX vehicles_                                                                                                    | ilter   ☑ Edit in Datasheet<br>Modified<br>2/29/2008 8:27 AM<br>10/6/2008 8:24 AM<br>11/26/2008 8:57 AM<br>3/11/2010 2:29 PM<br>10/6/2008 8:24 AM                                                                                                    | Modified By Hitt Robert Hitt Robert Hitt Robert Hitt Robert Gote Josyane Hitt Robert                                                                                                    | Up to Prevost P |
| Home Docum<br>to View<br>Documents<br>plorer View<br>ns<br>d to My Links<br>ert me<br>port to<br>readsheet<br>dify settings<br>d columns      | New Documents or comments made by the service managers         New Document         Upload Document         Up         New Folder         If         Type Name       Bosch Mounting       Converter Interface       Isaut Code Manual       Isaut Code Manual       New EI DVD Region code         New R00034 _welding on MUX vehicles_       PREV H7-0625-00 FRONT JUNCTION PANEL       PREL                                                                                                    | ilter   ☑ Edit in Datasheet<br>Modified<br>2/29/2008 8:27 AM<br>10/6/2008 8:24 AM<br>11/26/2008 8:57 AM<br>3/11/2010 2:29 PM<br>10/6/2008 8:24 AM<br>12/11/2008 9:47 AM                                                                                                    | Modified By<br>Hitt Robert<br>Hitt Robert<br>Hitt Robert<br>Cote Josyane<br>Hitt Robert<br>Gagne Maurice                                                                                                    | Up to Prevost P |
| Home Docum<br>t a View<br>Documents<br>plorer View<br>ns<br>d to My Links<br>art me<br>port to<br>readsheet<br>idify settings<br>d columns    | New Documents or comments made by the service managers         New Document         Upload Document         Up         New Folder         P         Type Name       Bosch Mounting       Converter Interface       Pault Code Manual       Document       Document       P         New REI DVD Region code       PR050034 _welding on MUX vehicles_       P       PREV H7-0625-00 FRONT JUNCTION PANEL       Prevost server link where we can find old schematic listing                                                                                                    | ilter   ☑ Edit in Datasheet<br>Modified<br>2/29/2008 8:27 AM<br>10/6/2008 8:24 AM<br>11/26/2008 8:54 AM<br>11/26/2008 8:57 AM<br>3/11/2010 2:29 PM<br>10/6/2008 8:24 AM<br>12/11/2008 9:47 AM<br>5/21/2010 3:00 PM                                                                                                    | Modified By<br>Hitt Robert<br>Hitt Robert<br>Hitt Robert<br>Cote Josyane<br>Hitt Robert<br>Gagne Maurice<br>Cote Josyane                                                                                                    | Up to Prevost P |
| to view<br>Documents<br>Dolorer View<br>ns<br>d to My Links<br>ert me<br>erdsheet<br>d columns                                                | New Documents or comments made by the service managers         New Document         Upload Document         Up         New Folder         If         Type Name       Bosch Mounting       Converter Interface       If       Fault Code Manual         Load Dump       New REI DVD Region code       PR60034 _welding on MUX vehicles_       If         PREV H7-0625-00 FRONT JUNCTION PANEL       Prevost server link where we can find old schematic listing       06A-Multiplex                                                                                                    | ilter   ☑ Edit in Datasheet<br>Modified<br>2/29/2008 8:27 AM<br>10/6/2008 8:24 AM<br>11/26/2008 8:54 AM<br>11/26/2008 8:57 AM<br>3/11/2010 2:29 PM<br>10/6/2008 8:24 AM<br>12/11/2008 9:47 AM<br>5/21/2010 3:00 PM<br>7/7/2009 9:19 AM                                                                                                    | Modified By<br>Hitt Robert<br>Hitt Robert<br>Hitt Robert<br>Cote Josyane<br>Hitt Robert<br>Gagne Maurice<br>Cote Josyane<br>System                                                                                                    | Up to Prevost P |
| to View  Cocuments  Documents  Documents  d to My Links ert me port to readsheet  didfy settings d columns                                    | New Documents or comments made by the service managers         New Document         Upload Document         Up         New Folder         Image: Service managers         New Document         Upload Document         Up         New Folder         Image: Service managers         New Document         Upload Document         Up         New Folder         Image: Service managers         Type Name       Bosch Mounting       Image: Service managers       Image: Service managers         Dead Dump       Bosch Mounting       Image: Service managers       Image: Service managers         Image: Service Interface       Fault Code Manual       Image: Service managers       Image: Service managers         Image: Service Interface       Fault Code Manual       Image: Service managers       Image: Service managers         Image: Service Interface       Image: Service Manual       Image: Service Manual       Image: Service Manual         Image: Service Interface       Image: Service Manual       Image: Service Manual       Image: Service Manual         Image: Service Manual       Image: Service Manual       Image: Service Manual       Image: Service Manual         Image: Service Manual       Image: Service Manual       Image: Service Manual       Image: Service Manual         Image: Service Manual       Image: Service Manual       Image: Service Manual                                                                                                    | ilter   ☑ Edit in Datasheet<br>Modified<br>2/29/2008 8:27 AM<br>10/6/2008 8:24 AM<br>11/26/2008 8:57 AM<br>3/11/2010 2:29 PM<br>10/6/2008 8:24 AM<br>12/11/2008 9:47 AM<br>5/21/2010 3:00 PM<br>7/7/2009 9:19 AM<br>11/14/2008 4:16 PM                                                                                                    | Modified By Hitt Robert Hitt Robert Hitt Robert Gagne Maurice Cote Josyane System Hitt Robert Hitt Robert                                                                                                    | Up to Prevost P |
| tome Docum<br>t a View<br>Documents<br>blorer View<br>ns<br>d to My Links<br>ert mt<br>readsheet<br>dify settings<br>d columns                | nents and Lists       Create       Site Settings       Help         Service       Service tips       06-Electrical         All usefull documents or comments made by the service managers       Image: Service tips         New Document         Upload Document         Up         New Folder         Service tips         Memory       Image: Service tips       Image: Service tips       Image: Service tips       Service tips         Image: Service tips       Image: Service tips       Image: Service tips       Image: Service tips         Image: Service tips       Image: Service tips       Image: Service tips       Image: Service tips         Image: Service tips       Service tips       Image: Service tips       Image: Service tips         Image: Service tips       Service tips       Service tips       Service tips         Image: Service tips       Service tips       Service tips       Service tips         Image: Service tips       Service tips       Service tips       Service tips         Image: Service tips       Service tips       Service tips       Service tips         Image: Service tips       Service tips       Service tips       Service tips         Image: Service tips       Service tips       Service tips       Service tips         Image: Service tips <t< td=""><td>ilter   ☑ Edit in Datasheet<br/>Modified<br/>2/29/2008 8:27 AM<br/>10/6/2008 8:24 AM<br/>11/26/2008 8:57 AM<br/>3/11/2010 2:29 PM<br/>10/6/2008 8:24 AM<br/>12/11/2008 9:47 AM<br/>5/21/2010 3:00 PM<br/>7/7/2009 9:19 AM<br/>11/14/2008 4:16 PM<br/>12/23/2008 9:15 AM</td><td>Modified By<br/>Hitt Robert<br/>Hitt Robert<br/>Hitt Robert<br/>Cote Josyane<br/>Hitt Robert<br/>Gagne Maurice<br/>Cote Josyane<br/>System<br/>Hitt Robert<br/>System<br/>Hitt Robert<br/>Q Ruel Jean</td><td>Up to Prevost P</td></t<>                                                                                                    | ilter   ☑ Edit in Datasheet<br>Modified<br>2/29/2008 8:27 AM<br>10/6/2008 8:24 AM<br>11/26/2008 8:57 AM<br>3/11/2010 2:29 PM<br>10/6/2008 8:24 AM<br>12/11/2008 9:47 AM<br>5/21/2010 3:00 PM<br>7/7/2009 9:19 AM<br>11/14/2008 4:16 PM<br>12/23/2008 9:15 AM                                                                                                    | Modified By<br>Hitt Robert<br>Hitt Robert<br>Hitt Robert<br>Cote Josyane<br>Hitt Robert<br>Gagne Maurice<br>Cote Josyane<br>System<br>Hitt Robert<br>System<br>Hitt Robert<br>Q Ruel Jean                                                                                                    | Up to Prevost P |
| Home Docum                                                                                                    | nents and Lists       Create       Site Settings       Help         Service       Service tips       06-Electrical         All usefull documents or comments made by the service managers       Image: Service tips         New Document   Image: Upload Document   Image: Upload Document   Image: Upload Document   Image: Service tips       Service tips         Memory Document   Image: Upload Document   Image: Upload Document                                                                                                    | ilter   ☑ Edit in Datasheet<br>Modified<br>2/29/2008 8:27 AM<br>10/6/2008 8:54 AM<br>11/26/2008 8:55 AM<br>3/11/2010 2:29 PM<br>10/6/2008 8:24 AM<br>12/11/2008 9:47 AM<br>5/21/2010 3:00 PM<br>7/7/2009 9:19 AM<br>11/14/2008 4:16 PM<br>12/23/2008 9:15 AM                                                                                                    | Modified By<br>Hitt Robert<br>Hitt Robert<br>Hitt Robert<br>Gagne Maurice<br>Cote Josyane<br>Hitt Robert<br>Gagne Maurice<br>Cote Josyane<br>System<br>Hitt Robert<br>Rule Jean<br>Ruel Jean                                                                                                    | Up to Prevost P |
| Home Docum                                                                                                    | New Document         Upload Document         Up         New Folder         Image: Folder         Image: Folder                                                                                                    | ilter   ☑ Edit in Datasheet<br>Modified<br>2/29/2008 8:27 AM<br>10/6/2008 8:24 AM<br>11/26/2008 8:57 AM<br>3/11/2010 2:29 PM<br>10/6/2008 8:54 AM<br>12/11/2008 9:47 AM<br>5/21/2010 3:00 PM<br>7/7/2009 9:19 AM<br>11/14/2008 4:16 PM<br>12/23/2008 9:15 AM<br>12/18/2008 5:08 PM<br>5/27/2009 1:45 PM                                                                  | Modified By     Hitt Robert     Hitt Robert     Hitt Robert     Gagne Maurice     Cote Josyane     Hitt Robert     Gagne Maurice     Cote Josyane     System     Hitt Robert     Ruel Jean     Ruel Jean     Ruel Jean                                                                                                    | Up to Prevost P |
| Home Docum<br>t a View<br>Documents<br>plorer View<br>Ins<br>Id to Ny Links<br>ert me<br>port to<br>readsheet<br>vdify settings<br>d columns  | New Documents or comments made by the service managers         New Document   Upload Document   Up   New Folder   F         Type Name         Bosch Mounting         Converter Interface         Fault Code Manual         New REI DVD Region code         PR660034_welding on MUX vehicles_         Prevost server link where we can find old schematic listing         O6A-Multiplex         Basch         Sasch         Sasch                                                                                                    | ilter   ☑ Edit in Datasheet<br>Modified<br>2/29/2008 8:27 AM<br>10/6/2008 8:24 AM<br>11/26/2008 8:54 AM<br>11/26/2008 8:57 AM<br>3/11/2010 2:29 PM<br>10/6/2008 8:24 AM<br>12/11/2008 9:47 AM<br>5/21/2010 3:00 PM<br>7/7/2009 9:19 AM<br>11/14/2008 4:16 PM<br>12/23/2008 9:15 AM<br>12/18/2008 5:08 PM<br>5/27/2009 1:45 PM<br>12/10/2008 9:06 PM                      | Modified By     Hitt Robert     Hitt Robert     Hitt Robert     Hitt Robert     Gagne Maurice     Cote Josyane     Hitt Robert     Gagne Maurice     Cote Josyane     System     Hitt Robert     Ruel Jean     Ruel Jean     Ruel Jean     Ruel Jean                                                                                                    | Up to Prevost P |
| Home Docum<br>Ct a View<br>Documents<br>plorer View<br>Ins<br>Id to My Links<br>ert me<br>port to<br>readsheet<br>odify settings<br>d columns | New Documents or comments made by the service managers         New Documents or comments made by the service managers         New Document   Upload Document   Up   New Folder   F         Type Name         Bosch Mounting         Converter Interface         Fault Code Manual         New REI DVD Region code         PR60034 _welding on MUX vehicles_         PREV H7-0625-00 FRONT JUNCTION PANEL         Prevost server link where we can find old schematic listing         Dashboard         Keyless entrance door         Speedo-Tachometer         Starter         Training Material                                                                                                    | ilter   ☑ Edit in Datasheet<br>Modified<br>2/29/2008 8:27 AM<br>10/6/2008 8:24 AM<br>11/26/2008 8:57 AM<br>3/11/2010 2:29 PM<br>10/6/2008 8:57 AM<br>12/11/2008 9:24 AM<br>12/11/2008 9:47 AM<br>5/21/2010 3:00 PM<br>7/7/2009 9:19 AM<br>11/14/2008 4:16 PM<br>12/23/2008 9:15 AM<br>12/18/2008 5:08 PM<br>5/27/2009 1:45 PM<br>12/10/2008 9:06 PM<br>4/7/2010 12:56 PM | Modified By     Hitt Robert     Hitt Robert     Hitt Robert     Gagne Maurice     Cote Josyane     Hitt Robert     Gagne Maurice     Cote Josyane     System     Hitt Robert     Ruel Jean     Ruel Jean | Up to Prevost P |
| Home Docum<br>t a View<br>Documents<br>plorer View<br>ins<br>Id to My Links<br>ert me<br>port to<br>readsheet<br>idify settings<br>d columns  | New Documents or comments made by the service managers         New Documents or comments made by the service managers         New Document       Upload Document       Up       New Folder       Im         Type Name       Bosch Mounting       Converter Interface       Fault Code Manual         Load Dump       New REI DVD Region code       PR060034 _welding on MUX vehicles_       PREV H7-0625-00 FRONT JUNCTION PANEL         Prevost server link where we can find old schematic listing       D6A-Multiplex       Bosch         Dashboard       Keyless entrance door       Speedo-Tachometer         Starter       Training Material       Volvo Link                                                                                                    | ilter   ☑ Edit in Datasheet<br>Modified<br>2/29/2008 8:27 AM<br>10/6/2008 8:24 AM<br>11/26/2008 8:54 AM<br>11/26/2008 8:57 AM<br>3/11/2010 2:29 PM<br>10/6/2008 8:24 AM<br>12/11/2008 9:47 AM<br>5/21/2010 3:00 PM<br>7/7/2009 9:19 AM<br>11/14/2008 4:16 PM<br>12/23/2008 9:16 PM<br>12/12/2008 9:06 PM<br>12/10/2008 9:06 PM<br>4/7/2010 12:56 PM<br>6/21/2010 2:53 PM | A Modified By<br>Hitt Robert<br>Hitt Robert<br>Hitt Robert<br>Cote Josyane<br>Hitt Robert<br>Gagne Maurice<br>Cote Josyane<br>System<br>Hitt Robert<br>Ruel Jean<br>Ruel Jean<br>Ruel Jean<br>Ruel Jean<br>Ruel Jean<br>Hitt Robert<br>System                                                                                                    | Up to Prevost P |

User name = vcn\ubxxxxx

| 🔠 Home Docum                                  | ents and Lists Create Site Settings Help                       |                                |                     | Up to Prevost Portal |
|-----------------------------------------------|----------------------------------------------------------------|--------------------------------|---------------------|----------------------|
|                                               | Service<br>Service tips<br>D6-Electrical/06A-Multiplex         |                                | ٦                   | 2                    |
| Select a View                                 | All usefull documents or comments made by the service managers |                                |                     |                      |
| All Documents                                 | 🗋 New Document   🌛 Upload Document   🖄 Up   🚞 New Folder       | 🚡 Filter   📝 Edit in Datasheet |                     |                      |
| Explorer View                                 | Type Name                                                      | Modified                       | 🕹 Modified By       | Checked Out To       |
| A                                             | 065011 ENGINE DOOR AJAR SENSOR                                 | 1/7/2009 10:40 AM              | 😑 Buchwalter Robert |                      |
| Actions                                       | Current draw test on master ID                                 | 7/9/2009 11:26 AM              | 🕘 Ruel Jean         |                      |
| Mad to My Links                               | Multiplex module Reprograming                                  | 7/3/2009 3:33 PM               | 🖨 Cote Josyane      |                      |
| Alert me                                      | Nouveaux Modules IO-B                                          | 3/27/2008 4:49 PM              |                     |                      |
| <ul> <li>Export to<br/>spreadsheet</li> </ul> | VEC Presentation July 2009 New Version                         | 7/14/2009 5:09 PM              | 🛢 Buchwalter Robert |                      |
| Modify series                                 | Why pass temp not displayed with A47 not responding            | 9/8/2009 9:44 PM               | 🕘 Ruel Jean         |                      |
| and                                           | AROS I_O module update for limp home problem                   | 10/21/2010 5:17 PM             | Ruel Jean           |                      |
|                                               |                                                                |                                |                     | ~                    |

#### d) Click here to open this folder.

| Home       Documents and Lists       Create       Site Settings       Up to Prevost Porta         Service       Service tips       06-Electrical/06A-Multiplex/AROS I_O module update for limp home problem       P       P       P         Select a View       All usefull documents or comments made by the service managers       All usefull documents or comments made by the service managers         All Documents       New Document   Up load Document   Up   New Folder   Filter   Edit in Datasheet         Type Name       Modified       Modified By       Checked Out To         Action       Aros module software update       10/21/2010 5:19 PM       Ruel Jean         Add to M_ unks       Newser_drivers_w2k_xp.exe       12/1/2010 1:56 PM       Laliberte Eric                                                                                                    |                             |                                                                                     |                                                                           |                                                             | . * *            |        |
|----------------------------------------------------------------------------------------------------|-----------------------------|-------------------------------------------------------------------------------------|---------------------------------------------------------------------------|-------------------------------------------------------------|------------------|--------|
| Service Service tips O 6-Electrical/06A-Multiplex/AROS I_O module update for limp home problem  Select a View All usefull documents or comments made by the service managers  All Documents Explorer View Type Name Modified Modified Modifie | 🚻 Home Docum                | ents and Lists Create Site Settings Help                                            |                                                                           |                                                             | Up to Prevost Po | rtal 📤 |
| Select a View       All usefull documents or comments made by the service managers         All Documents       New Document   Up   Ww Folder   Edit in Datasheet         Explorer View       Type Name       Modified         Action       Aros module software update       10/21/2010 5:19 PM       Ruel Jean         Action       kvaser_drivers_w2k_xp.exe       12/1/2010 1:56 PM       Checked Out To         Boot Lap       10/21/2010 1:56 PM       Ruel Jean                                                                                                    |                             | Service Service tips D6-Electrical/06A-Multiplex/AROS I_O modu                      | le update for limp home problem                                           | ٩_                                                          |                  | €      |
| Explorer View     Type Name     Modified     & Modified By     Checked Out To       Action     Action     Image: Action of the software update     10/21/2010 5:19 PM     Ruel Jean       Action     Image: Action of the software update     12/1/2010 1:58 PM     Image: Action of the software update       Image: Action of the software update     12/1/2010 1:58 PM     Image: Action of the software update       Image: Action of the software update     12/2/2010 1:56 PM     Ruel Jean                                                                                                    | Select a View All Documents | All usefull documents or comments made by the se                                    | ervice managers<br>p   📸New Folder   🍓 Filter   🖓 Ec                      | lit in Datasheet                                            |                  |        |
| Alert me                                                                                                    | Explorer View               | Type Name Constraint Aros module software update Kvaser_drivers_w2k_xp.exe Boot Lap | Modified<br>10/21/2010 5:19 PM<br>12/1/2010 1:58 PM<br>10/21/2010 1:56 PM | & Modified By<br>Ruel Jean<br>● Laliberte Eric<br>Ruel Jean | Checked Out To   |        |

A

- e) Click on the driver file. A dialog box will open, click on « Save » and <u>save on your computer</u> <u>desktop</u>.
- f) Look for the new file icon on your desktop. Select the icon and then press F2 key in order to change the file name. Delete file name extension « .abc » as shown on the table below.

| BEFORE                        | AFTER NAME CHANGE         |
|-------------------------------|---------------------------|
| kvaser_drivers_w2k_xp.exe.abc | kvaser_drivers_w2k_xp.exe |
| <i>y</i>                      |                           |

g) Now, double click the file icon to install the driver on your computer. Follow the Installation Wizard instructions. The installation process is identical to steps e, f, g & h of « Driver from the CD » section.

3. On your computer, create a folder named BOOT LAP. Once again, on the Prevost Service Portal, download the files (4) located in Boot Lap and save in your computer own BOOT LAP folder. Files are identified as follows :

Tips for the files download: Right click on the file and select « Save target as... » in the pop-up menu.

| boot_lap.exe         |
|----------------------|
| IO_Aros_AII_SSW.bat  |
| IOA_ssw_21520623_r9b |
| IOB_ssw_21520625_r9b |

4. Once saved on your computer, change the file names (2 files only). Delete file name extension « .abc » as shown on the table below.

| BEFORE                  | AFTER NAME CHANGE   |
|-------------------------|---------------------|
| boot_lap.exe.abc        | boot_lap.exe        |
| IO_Aros_All_SSW.bat.abc | IO_Aros_All_SSW.bat |

- 5. Plug the Kvaser communication interface USB connector to your computer.
- 6. Place the ignition switch to the OFF position.
- 7. Inside front electrical compartment, unplug all connectors from CECM module and Master ID.

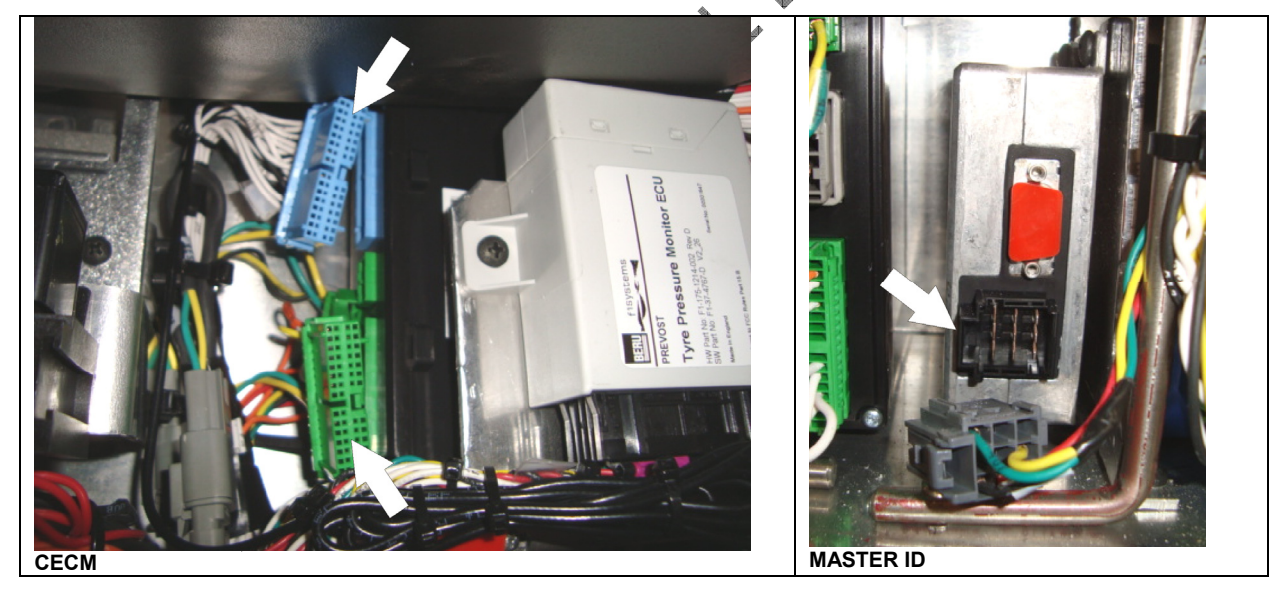

8. Inside engine compartment, set the rear start selector switch to NORMAL.

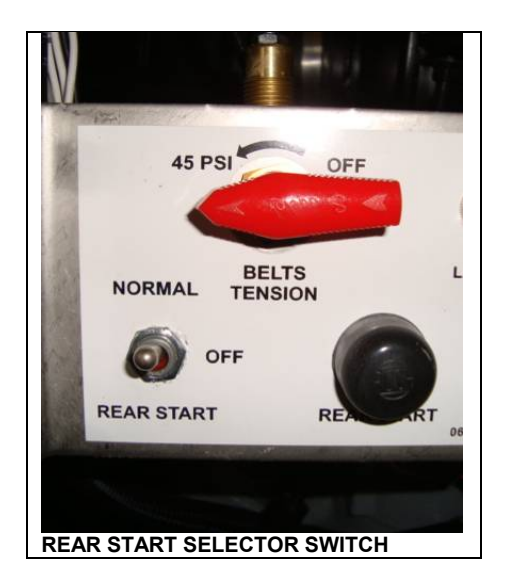

- 9. Inside the R.H. side dashboard, next to multiplex module A47 & A48, locate CAN network connector RES4 (or **RES3** in the rear electrical compartment). Disconnect the terminating resistance from connector RES4 and then connect RES4 to the interface harness. Connect the other end of interface harness to Kvaser communication interface.
- 10. Place the ignition switch to the ON position.
- 11. Before going on with the next step, make sure that all the previous steps were properly done, if not, many hours would be required to perform a long recovery procedure.
- 12. Double click on *IO\_Aros\_All\_SSW.bat* found in your computer BOOT LAP folder in order to start reprogramming.
- 13. A DOS window will open, showing reprogramming of first module, then reprogramming will pause. When prompted (*Press any key to continue*...), press a key to continue with the next module, and so on, up to module A53.

 $\mathcal{NOTE}$ The reprogramming sequence is as follows: $A41 \rightarrow A42 \rightarrow A43 \rightarrow A55 \rightarrow A49 \rightarrow A44 \rightarrow A45 \rightarrow A46 \rightarrow A47 \rightarrow A48 \rightarrow A54 \rightarrow A50 \rightarrow A51 \rightarrow A52 \rightarrow A53 \rightarrow A56^* \rightarrow A57^* \rightarrow A58^* \rightarrow A59^*$ \*= slide-out modules

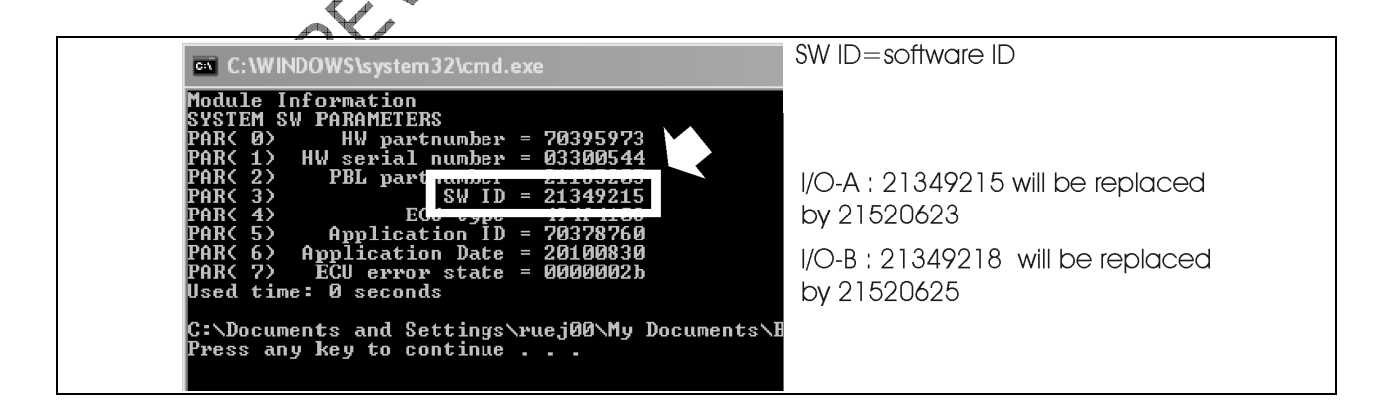

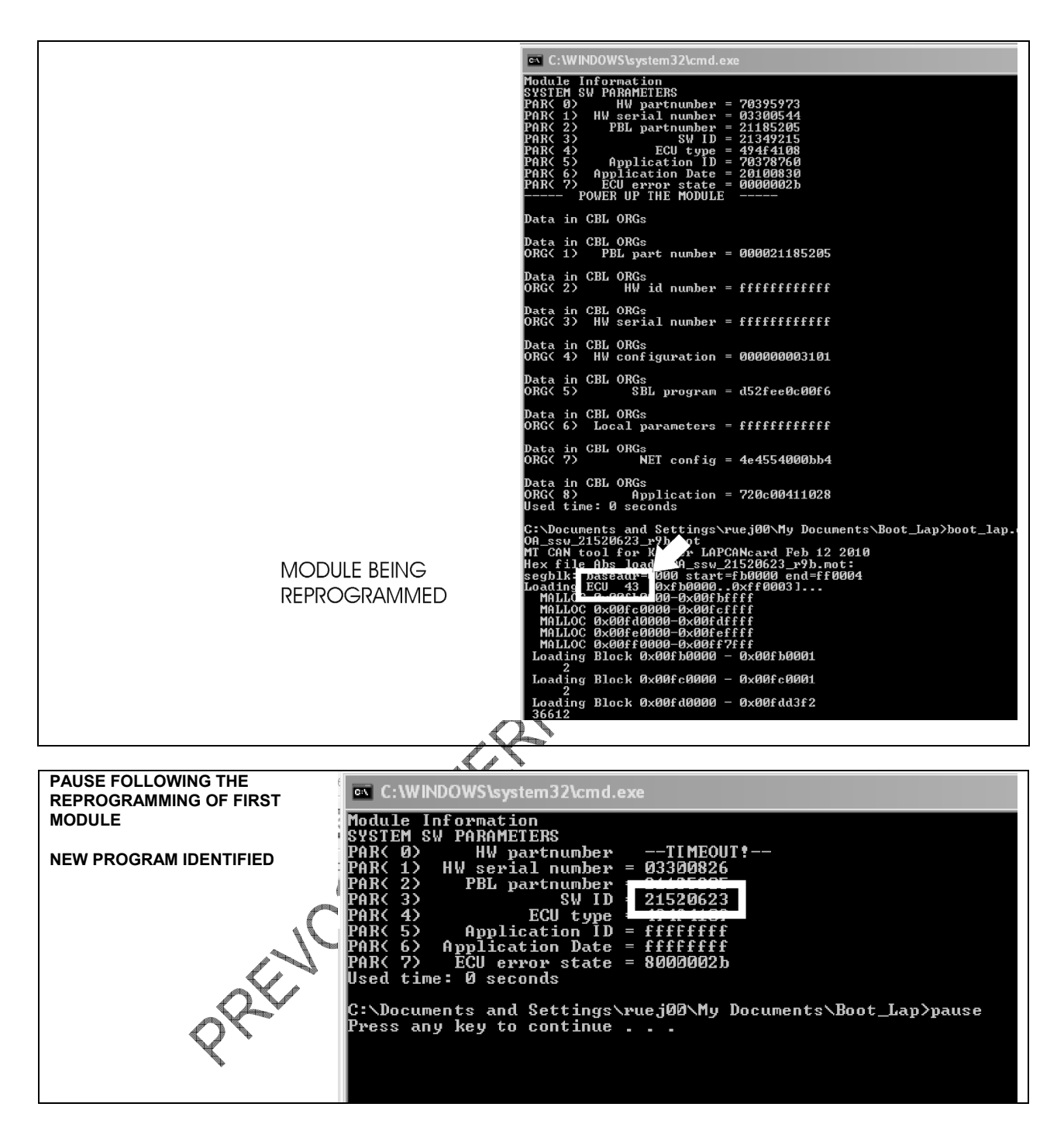

14. If a module is missing (slide-out modules on a coach for example), the DOS window will show WAITING FOR RESPONCE. Press ESCAPE to skip the elapsed timer and the reprogramming of the missing module. Press any key to continue with the next module. This sequence may be required a few times for other missing modules.

| DOS WINDOW DISPLAYS « WAITING<br>FOR RESPONCE » BECAUSE OF A<br>MISSING MODILI F | C:\WINDOWS\system32\cmd.exe      |  |  |
|----------------------------------------------------------------------------------|----------------------------------|--|--|
|                                                                                  | Module Information               |  |  |
|                                                                                  | SYSTEM SW PARAMETERS             |  |  |
|                                                                                  | PAR( 0) HW partnumberTIMEOUT!    |  |  |
|                                                                                  | PAR( 1) HW serial numberTIMEOUT! |  |  |
|                                                                                  | PAR( 2) PBL partnumberTIMEOUT!   |  |  |
|                                                                                  | PAR< 3> SW IDTIMEOUT!            |  |  |
|                                                                                  | PAR( 4) ECU typeTIMEOUT!         |  |  |
|                                                                                  | PAR( 5) Application IDTIMEOUT!   |  |  |
|                                                                                  | PAR( 6) Application DateTIMEOUT! |  |  |
|                                                                                  | PAR( 7)                          |  |  |
|                                                                                  | POWER UP THE MODULE              |  |  |
|                                                                                  | 18 s – waiting for response      |  |  |
|                                                                                  |                                  |  |  |
|                                                                                  |                                  |  |  |
|                                                                                  |                                  |  |  |

- 15. The reprogramming process will carry on up to the last module. The reprogramming software will stop and close by itself. The DOS window will close.
- 16. Once completed, disconnect the communication interface from **RESA** Reinstall the network terminating resistance on RES4 connector.
- 17. Inside rear electrical compartment, trip circuit breaker CB2 (XLII MTH) or CB6 (H3, VIP, X3).
- 18. Inside front electrical compartment, reconnect CECM & Master ID
- 19. Inside rear electrical compartment, reset circuit breaker CB2 (XLII MTH) or CB6 (H3, VIP, X3).
- 20. Allow enough time for the CECM to reprogram the modules (2 to 3 minutes). When CAN is replaced by the outside temperature in the instrument cluster LCD display, the entire process is complete (on 2011 vehicle, the display will show message a Mux Auto-programming I/O module please wait... » during reprogramming).
- 21. Perform a test to check proper functioning of the "essential functions to operate the vehicle" mode (Basic Limp-Home Functions). To do so, disconnect the CECM.
  - Check if center and rear marker lights are turned on with ignition switch to the ON position.
- 22. In « Diagnostic » menu of message center display, check if diagnostic troubleshooting codes exist for « ELECTRICAL SYSTEM » Make sure no active codes remain. Clear all inactive codes.

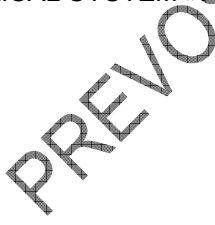

### WARRANTY

This modification is covered by Prevost's normal warranty. We will reimburse you 0.75 hour (3/4) of labor upon receipt of the replaced parts and a completed A.F.A. form on which you must specify as per "Warranty Bulletin 10-36".